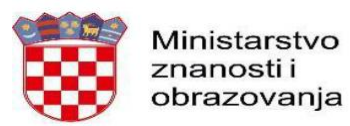

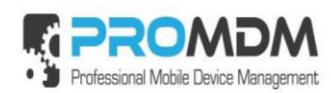

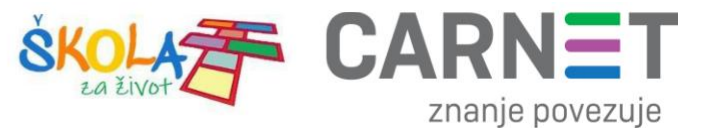

# Upute za postavljenje mobilnog interneta na tabletima

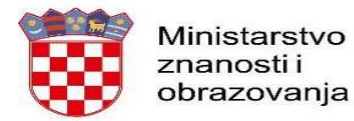

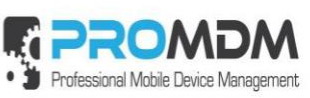

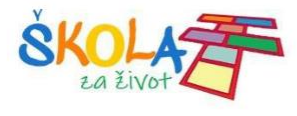

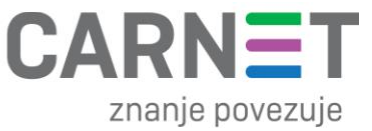

## Podešavanje APN (Access Point Name) postavki

Napomena: Niže navedena procedura napisana je za korisnike tablet uređaja nakon što zaprime SIM kartice od operatera te ih umetnu u tablet uređaje.

Neograničen pristup besplatnim sadržajima nenaplatnih domena putem dobivene SIM kartice od jednog od operatera (Tele2 d.o.o., A1 d.o.o. ili Hrvatski Telekom d.d.) koji pružaju svoje usluge u sklopu projekta "Škola za život", moguće je koristiti nakon kreiranja APN-a (*Access Point Name*) uporabom elektroničkog identiteta iz sustava AAI@EduHr putem kojeg se izvršava postupak autentikacije i autorizacije korisnika.

Svaki od operatera koristi drugačije APN podatke za uspješno spajanje na Internet:

- A1 d.o.o. carnet.vip.hr
- Tele2 d.o.o. skola.tele2.hr
- Hrvatski Telekom d.d. skole.carnet

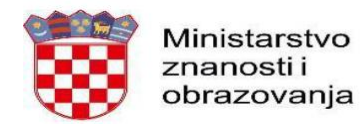

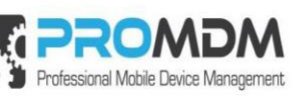

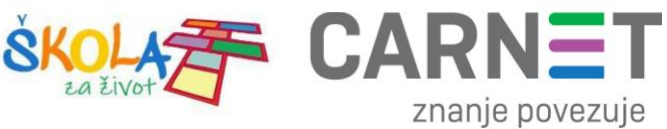

U nastavku je prikazan postupak po koracima za uspješno podešavanje APN postavki:

1. Na uređaju otvorite aplikaciju "Postavke".

| 10:05 ①               |          |                       |             | 4 <b>G%</b> ! 🖩 86% |
|-----------------------|----------|-----------------------|-------------|---------------------|
|                       |          | Q Pretraži aplikacije |             |                     |
|                       | Q        |                       |             | 0                   |
| Alatni komplet za SIM | Chrome   | Datoteke              | Disk        | Duo                 |
| 2                     |          | •                     | ٠           | M                   |
| Files                 | FM radio | Fotoaparat            | Fotografije | Gmail               |
| G                     | 31       |                       | 2           | 8                   |
| Google                | Kalendar | Kalkulator            | Karte       | Kontakti            |
|                       |          | 5                     |             |                     |
| Play filmovi          | Postavke | ProMDM Fort           | Sat         | YouTube             |
| $\odot$               |          |                       |             |                     |
| YT Music              |          |                       |             |                     |
|                       |          |                       |             |                     |
|                       | 4        | •                     |             |                     |
|                       |          |                       | - ** -      |                     |

Slika 40. Prikaz izbornika za aplikacije

2. U izborniku aplikacije "Postavke" potrebno je odabrati stavku "Mreža i internet".

| 0:08 🖪 🛈            | 4G <sup>u</sup> 2: <b>i</b> 869                                                        |
|---------------------|----------------------------------------------------------------------------------------|
| Q Pretraži postavke |                                                                                        |
| Po                  | stavite raspored Noćnog svjetla<br>ormatski oboji zaslon svake noći                    |
|                     | Mreža i internet<br>Wi-Fi, mobilna mreža, potrošnja podatkovnog prometa, žarišna točka |
|                     | Povezani uređaji<br>Bluetooth                                                          |
|                     | Aplikacije i obavijesti<br>Dopuštenja, zadane aplikacije                               |
| 0                   | Baterija<br>86% – Otprilike bi trebalo trajati do 20.30                                |
| 0                   | Prikaz<br>Pozadina, mirovanje, veličina fonta                                          |
|                     | <b>Ζνυk</b><br>Glasnoća, vibracija, Ne ometaj                                          |
| 8                   | Pohrana<br>22% iskorišteno - 24,94 GB slobodno                                         |
|                     | 4 0 II                                                                                 |

Slika 41. Odabir opcije Mreža i Internet

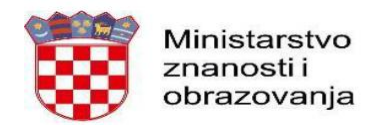

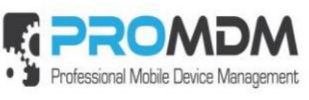

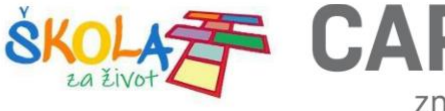

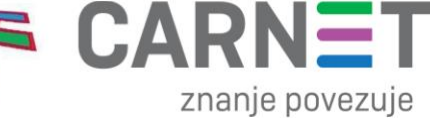

3. Zatim je potrebno odabrati opciju "Mobilna mreža"

| 10:08 🖪 🤅 | )    |                                                            | 4G∰ ∎ 85% |
|-----------|------|------------------------------------------------------------|-----------|
| ÷         | Mrež | a i internet                                               | ۹         |
|           | •    | Wi-Fi<br>Nije povezan                                      |           |
|           |      | Mobilna mreža                                              |           |
|           | 0    | Podatkovni promet<br>Iskorišten podatkovni promet: 1,83 MB |           |
|           | 0    | Žarišna točka i modemsko povezivanje<br>Isključeno         |           |
|           | ¥    | Način rada u zrakoplovu                                    |           |
|           | ~    | Napredno<br>VPN, Privatni DNS                              |           |
|           |      |                                                            |           |
|           |      |                                                            |           |
|           |      |                                                            |           |
|           |      |                                                            |           |
|           |      |                                                            |           |

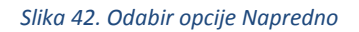

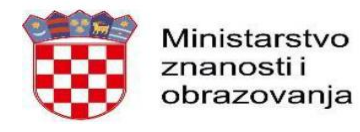

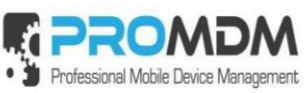

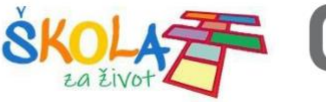

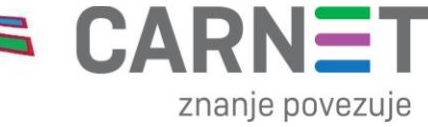

## 4. Nakon toga je potrebno odabrati opciju "Napredno / Pristupne točke"

| 10:08 |                                                                                                    | 4G 🕼 🗎 85% |
|-------|----------------------------------------------------------------------------------------------------|------------|
| ←     | Mobilna mreža                                                                                                    |            |
|       | Mobilni podaci<br>Pristupi podacima pomoću mobilne mreže                                                                                          |            |
|       | Roaming<br>Poveži se s podatkovnim uslugama u roamingu                                                                                            |            |
|       | <b>Potrošnja podatkovnog prometa za aplikacije</b><br>Potrošeno je 1,95 MB mobilnih podataka u sljedećem razdoblju: 02. pro 2019. – 01. sij 2020. |            |
|       | Željene mreže                                                                                                    |            |
|       | Željena vrsta mreže<br>4G (preporučeno)                                                                                                    |            |
|       | Mreža                                                                                                    |            |
|       | Automatski odaberi mrežu                                                                                                    |            |
|       | Mreža<br>A1 HR                                                                                                    |            |
| (     | Pristupne točke                                                                                                    |            |
|       |                                                                                                    |            |
|       | < ● ■                                                                                                    |            |

Slika 43. Odabir opcije "Pristupne točke"

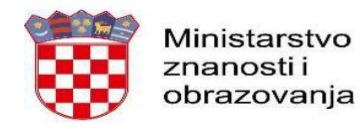

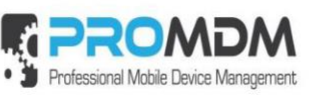

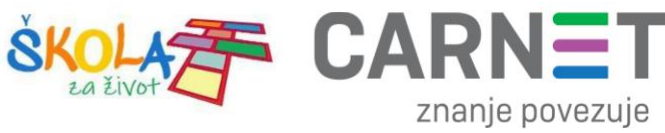

5. Nakon što ste odabrali opciju "Pristupne točke" potrebno je dodati novi APN putem niže prikazanog znaka "+".

| 10:09 🖪 🛈 |                             |   |   | 4 <b>G</b> <sup>4</sup> ∰ ∎ 85% |
|-----------|-----------------------------|---|---|---------------------------------|
| ÷         | APN-ovi                     |   |   | + 🤇 :                           |
|           | Vip GPRS<br>gprs0.vipnet.hr |   |   | ۲                               |
|           | Vip MMS<br>mms.vipnet.hr    |   |   |                                 |
|           |                             |   |   |                                 |
|           |                             |   |   |                                 |
|           |                             |   |   |                                 |
|           |                             |   |   |                                 |
|           |                             |   |   |                                 |
|           |                             |   |   |                                 |
|           |                             |   |   |                                 |
|           |                             | • | • |                                 |

Slika 44. Kreiranje novog APN-a

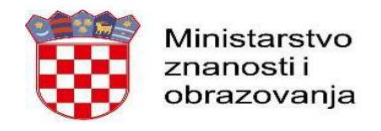

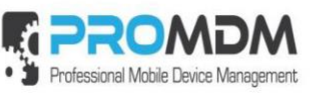

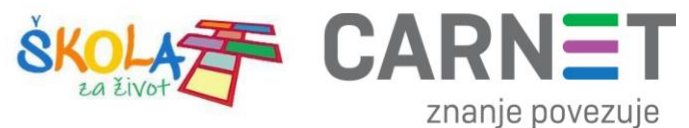

6. Nakon što ste odabrali opciju za kreiranje novog APN-a, potrebno je ispuniti polja koja su označena na slici ispod.

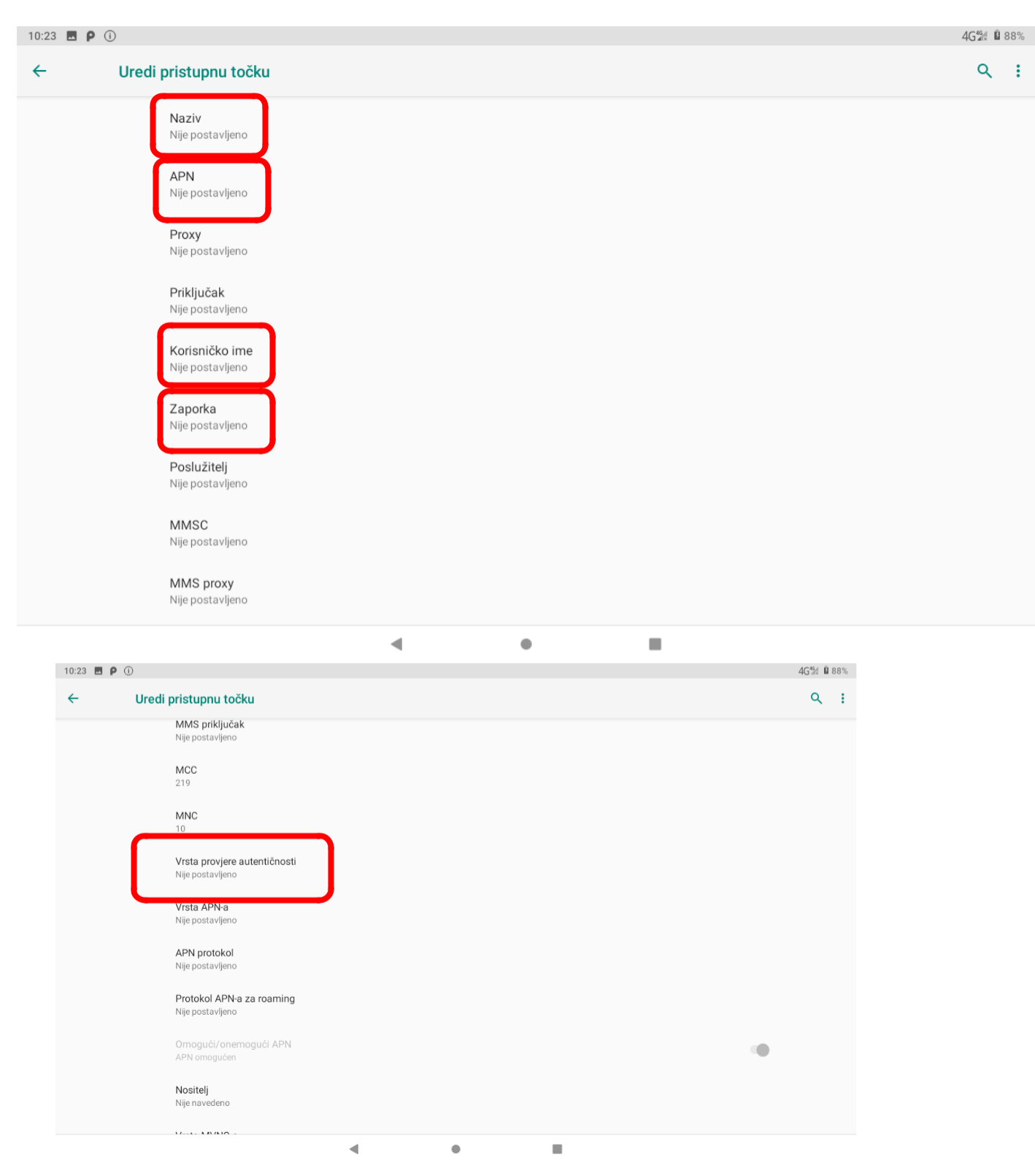

Slika 45. Polja koja je potrebno ispuniti za uspješno podešavanja APN-a

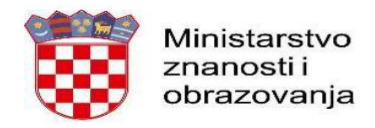

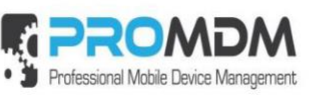

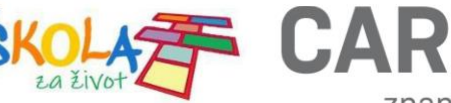

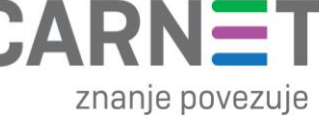

7. Polja označena u 6. koraku potrebno je ispuniti prema sljedećim uputama:

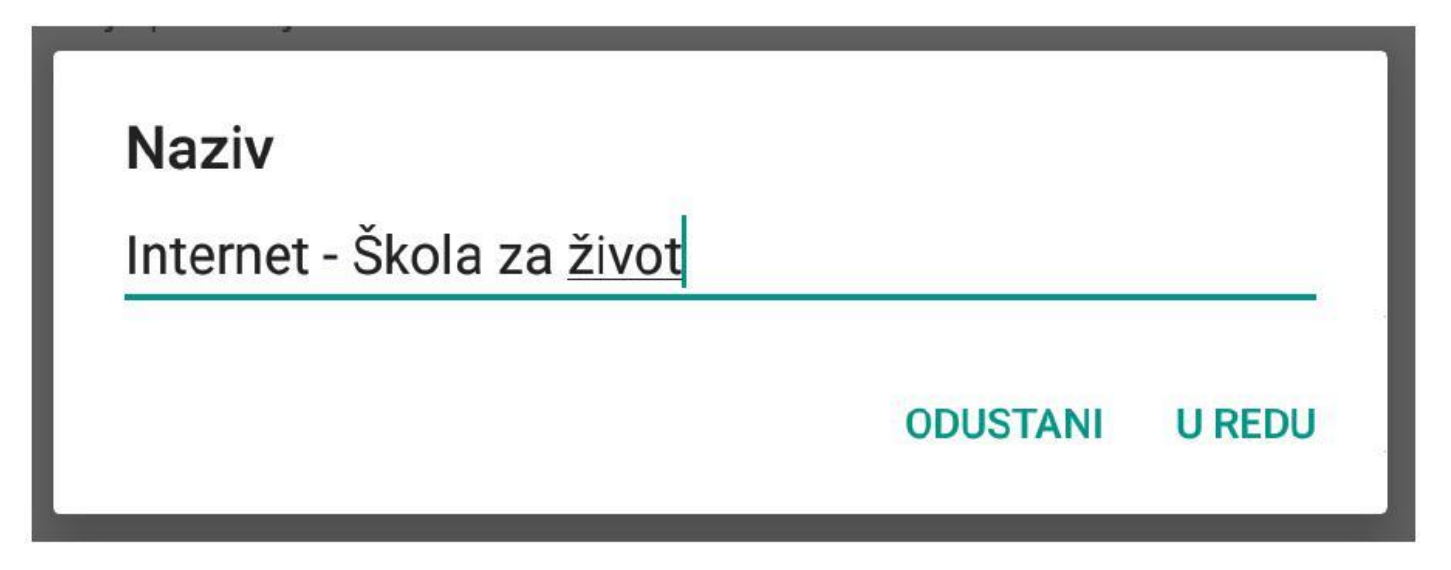

Slika 46. Prikaz polja za unos Naziva

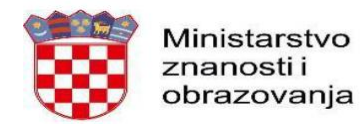

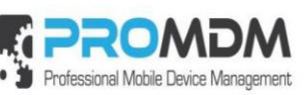

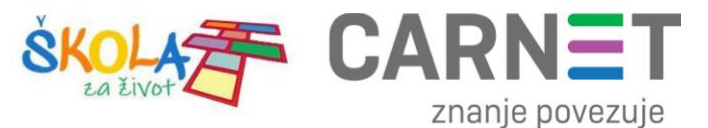

Na slici 47 prikazane su APN postavke za sva tri operatera. Upišite APN postavke onog operatera čiju SIM karticu koristite za spajanje na Internet.

| APN            |          |        |
|----------------|----------|--------|
| carnet.vip.hr  |          |        |
|                | ODUSTANI | U REDU |
| APN            |          |        |
| skola.tele2.hr |          |        |
|                | ODUSTANI | U REDU |
| APN            |          |        |
| skole.carnet   |          |        |
|                | ODUSTANI | U REDU |

Slika 47. Prikaz APN postavki po operateru

Pod poljima "Korisničko ime" i "Zaporka" potrebno je upisati elektronički identitet iz sustava AAI@EduHr (podatci s kojima se prijavljujete na e-Dnevnik za učenike), ako se radi o tabletima koji su namijenjeni učenicima 5. i 7. razreda osnovne škole.

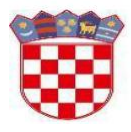

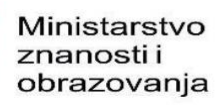

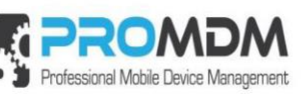

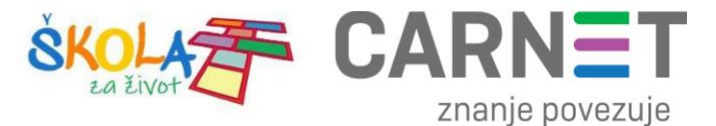

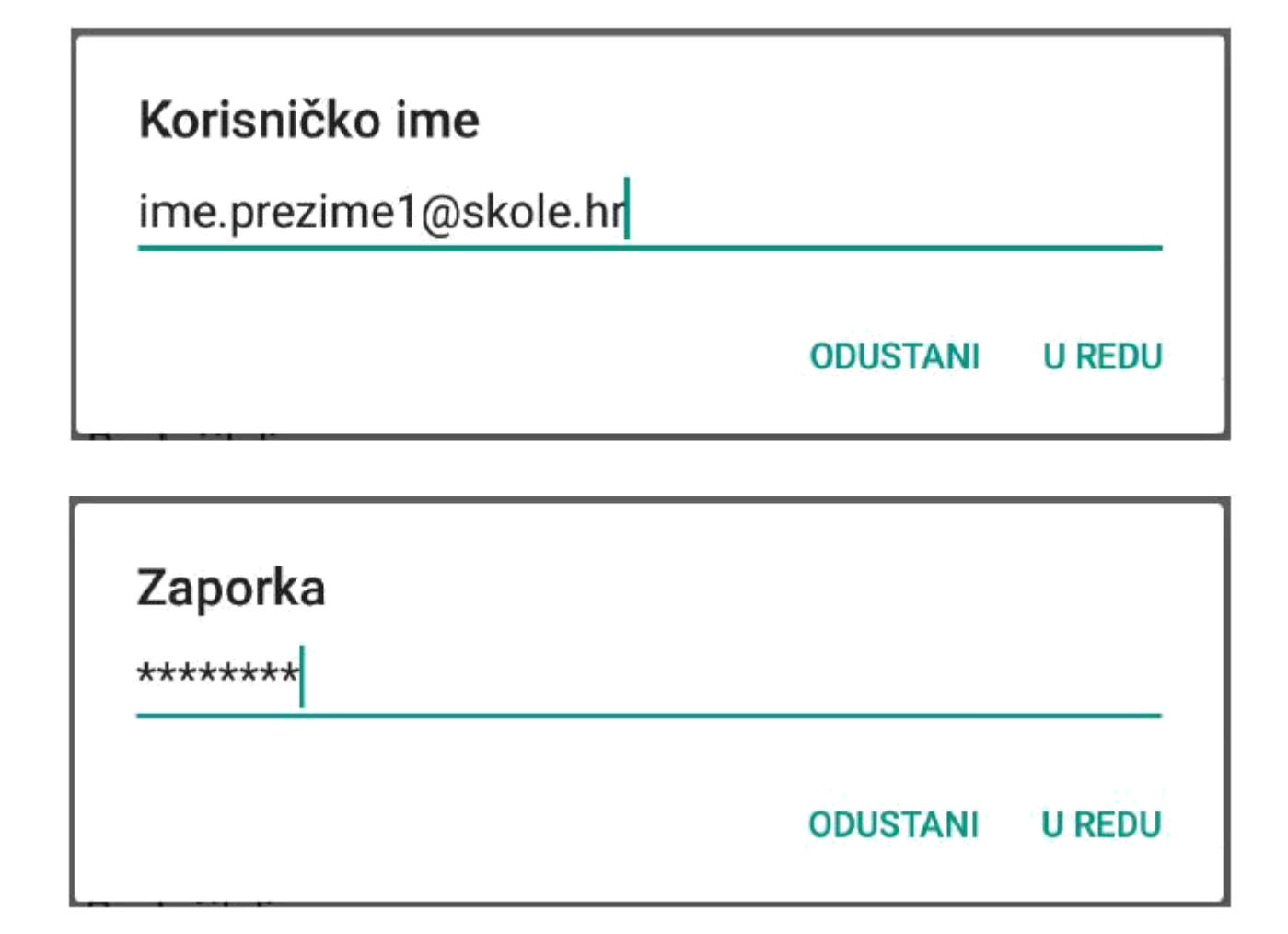

### Slika 48. Primjer upisanih korisničkih podataka

Za "Vrstu provjere autentičnosti" potrebno je odabrati opciju "PAP".

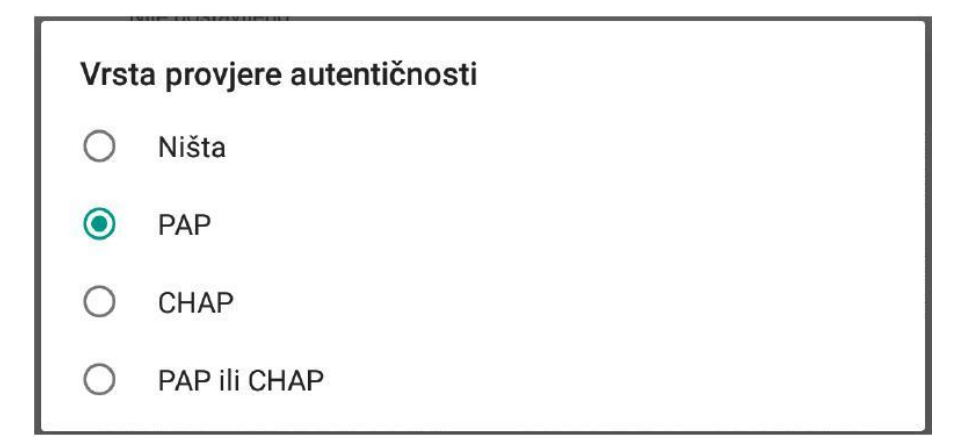

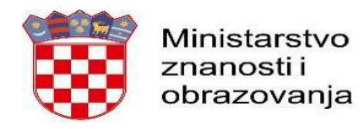

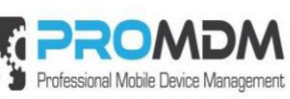

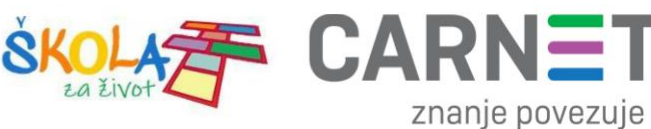

8. Nakon što su ispunjena sva polja iz koraka broj 7 potrebno je otvoriti izbornik dodirom ikone u gornjem desnom kutu.

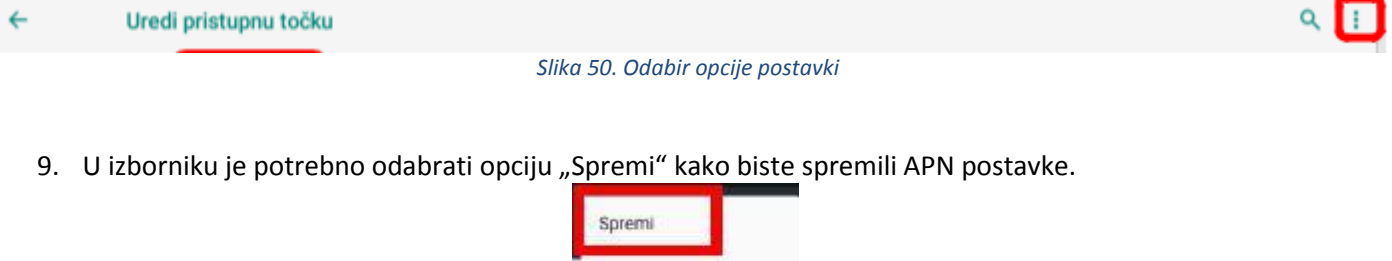

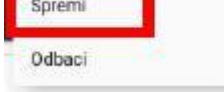

Slika 51. Odabir opcije Spremi

10. Kako biste ostvarili vezu na Internet, potrebno je označiti novokreirani APN unutar izbornika "Pristupne točke".

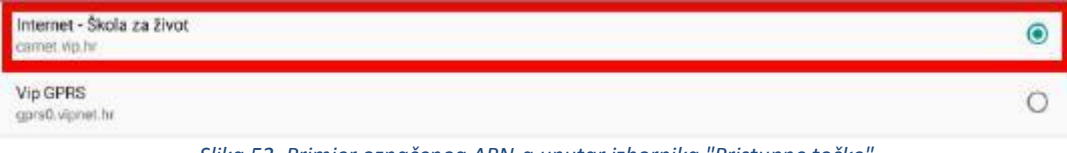

Slika 52. Primjer označenog APN-a unutar izbornika "Pristupne točke"

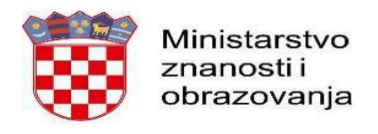

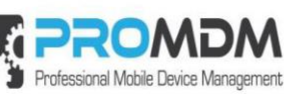

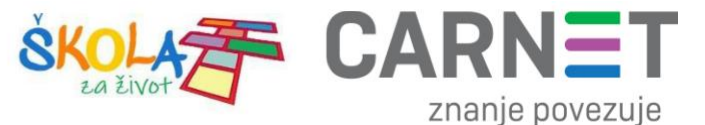

# 12. Nenaplatne domene

U nastavku je prikazan popis internetskih domena kojima se može neograničene pristupati putem dobivene SIM kartice jednog od operatera (Tele2 d.o.o., A1 d.o.o. ili Hrvatski Telekom d.d.) uz uvjet da su prethodno podešene APN postavke prema točki 11. Podešavanje APN (Access Point Name) postavki.

Popis nenaplatnih domena:

- CARNET skole.hr, e-skole.hr, carnet.hr, sve usluge koje se nalaze na domeni edu.hr
- Alfa d.d. mozaweb.com, alfaportal.hr
- Element d.o.o. element.hr, ele-udzbenik.hr, e-udzbenik.hr, elematika.hr
- Kršćanska sadašnjost udzbenici.ks.hr
- Udžbenik.hr udzbenik.hr
- Oxford exp.ouponlinepractice.com
- Hueber hueber.de
- Glas koncila glas-koncila.hr
- Profil Klett d.o.o. profil-klett.hr
- Alka script mozaweb.com i mozabook.com
- Školska knjiga e-sfera.hr
- Pearson http://myenglishlab.pearson-intl.com/

**Upozorenje!** - Ako na prethodno navedenim nenaplatnim domenama postoje poveznice koje upućuju na druge web stranice koje se ne nalaze na ovom popisu (npr. youtube) taj sadržaj preko tih poveznica trošit će promet, ili neće biti dostupan u slučaju da na SIM kartici ne postoji dozvoljeni promet.